Katolicka Szkoła Podstawowa Sióstr Dominikanek w Piotrkowie Trybunalskim

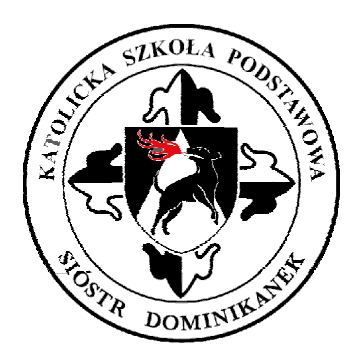

## Pierwsze logowanie do aplikacji TEAMS w zdalnym nauczaniu – instrukcja dla ucznia cz. 2

s. Zuzanna

Pierwsze logowanie do aplikacji TEAMS w zdalnym nauczaniu – instrukcja dla ucznia cz. 2 w Katolickiej Szkole Podstawowej Sióstr Dominikanek w Piotrkowie Trybunalskim,

## Otwórz stronę <u>www.office.com</u> – i kliknij przycisk zaloguj.

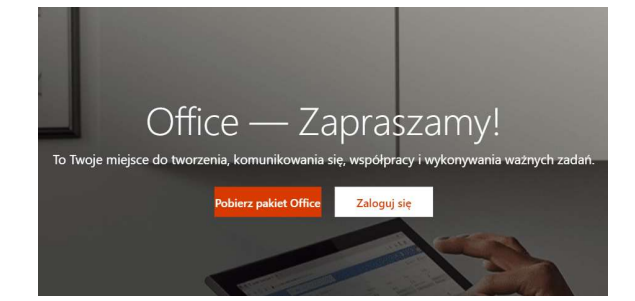

2. Pojawi się okno, gdzie najpierw należy wprowadzić nazwę użytkownika uzyskaną od nauczyciela. Wpisz i kliknij dalej...

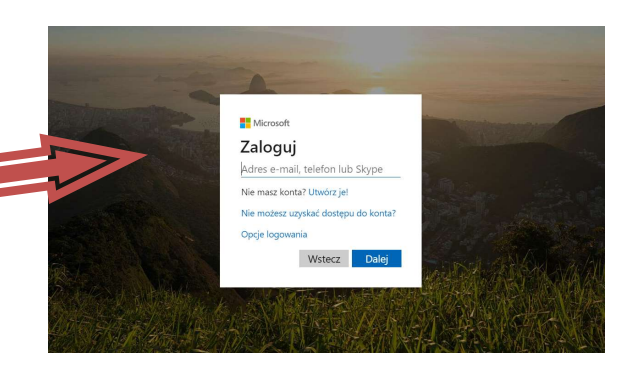

3. <u>Podaj hasło nadane przez administratora</u>. Po jego wpisaniu pojawi się okno gdzie <u>zaktualizujesz hasło</u> – min. 8 znaków, wielkie i małe litery, cyfry lub symbole (pamiętaj o nim bo tego będziesz używał za każdym razem).

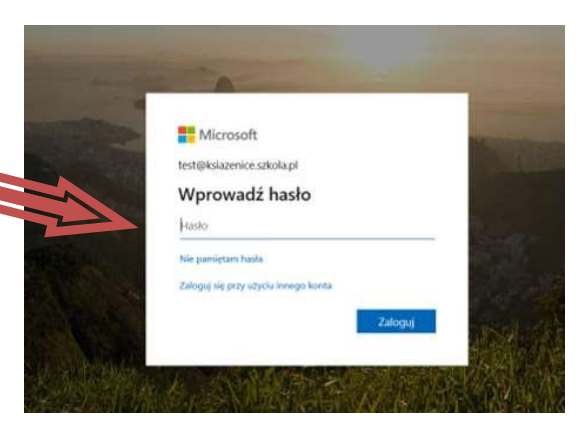

Jeśli widzisz takie okno...

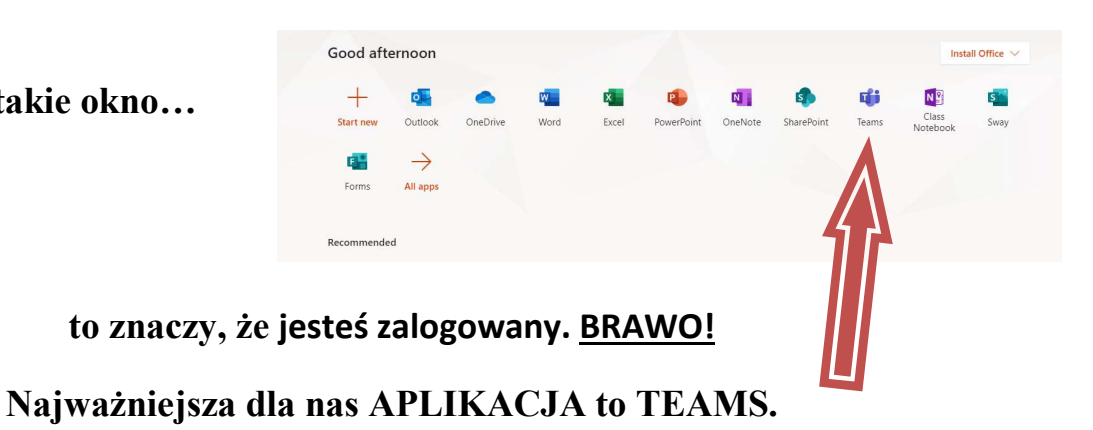

Pamiętaj o zabezpieczeniu i zapisaniu na kartce swojego hasła.

Pierwsze logowanie do aplikacji TEAMS w zdalnym nauczaniu – instrukcja dla ucznia cz. 2 w Katolickiej Szkole Podstawowej Sióstr Dominikanek w Piotrkowie Trybunalskim,

- **4.** W kolejnym oknie wybieramy sposób wykorzystania z aplikacji:
  - zainstalować na własnym komputerze, laptopie, tablecie lub telefonie (trzeba ja wtedy pobrać z Microsoft.com)
  - lub skorzystać z niej w naszej przeglądarce internetowej GOOGLE CHROME lub Microsoft Edge.

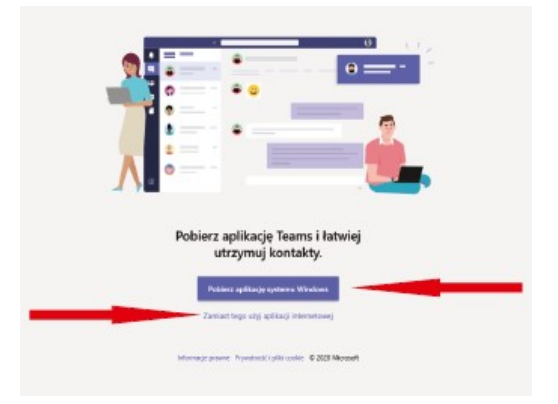

**5.** Klikamy wybraną opcję i przechodzimy do głównego okna aplikacji TEAMS

Teraz możesz otworzyć **Instrukcja nr. 3**, żeby zobaczyć jakie możliwości daje aplikacja Microsoft Teams.